# **IEC Type 1 Hardware Setup**

- 1.Toolchain
- 2.u-boot
  - Build from source Bootloader
  - Update the Bootloader
- 3.Creating filesystem
  - Creating Ubuntu filesystem
  - Boot from removable storage
- 4. Compile kernel & application
  - Compile on MACCHIATObin board
    - Preparing
    - Compile kernel
    - compile MUSDK
    - compile dpdk
- 5. Other

Our board is configured to boot from SPI ROM. This can be verified by checking the Boot source DIP switches, and by seeing Active boot device: SPI NOR flash during boot.

http://wiki.macchiatobin.net/tiki-index.php?page=MACCHIATObin+Interface+list

blocked URL

## 1.Toolchain

http://wiki.macchiatobin.net/tiki-index.php?page=Toolchain+Installation

recommended toolchain version: gcc-linaro-7.3.1-2018.05-x86\_64\_aarch64-linux-gnu.tar.xz

wget https://releases.linaro.org/components/toolchain/binaries/7.3-2018.05/aarch64-linux-gnu/gcc-linaro-7.3.1-2018.05-x86\_64\_aarch64-linux-gnu.tar.xz

tar xf gcc-linaro-7.3.1-2018.05-x86\_64\_aarch64-linux-gnu.tar.xz

# set PATH

# export PATH=\$PATH:/home/mcbin/toolchain/gcc-linaro-5.3.1-2016.05-x86\_64\_aarch64-linux-gnu/bin

## 2.u-boot

### Build from source - Bootloader

http://wiki.macchiatobin.net/tiki-index.php?page=Build+from+source+-+Bootloader

Compile according to the instructions given by the web page

recommended version: u-boot-2018.03-armada-18.09

### Update the Bootloader

http://wiki.macchiatobin.net/tiki-index.php?page=Update+the+Bootloader

This page is about update boot through network, In addition, you can use the USB Flash drive to update boot as following instructions:

Marvell>> usb reset Marvell>> bubt flash-image.bin spi usb Marvell>> reset Marvell>> env default -a Marvell>> env save

Make sure that the MACCHIATObin board does not experience power loss during the entire updating process, otherwise it will be bricked due to an unfinished bootloader update.

## 3.Creating filesystem

### Creating Ubuntu filesystem

http://wiki.macchiatobin.net/tiki-index.php?page=Creating+Ubuntu+filesystem&highlight=file+system

Among one of file systems supported by MACCHIATObin is the Ubuntu file system. you can either build the file system manually or download a prebuilt SD card image.

#### http://macchiatobin.net/software/

This software page provide a compiled kernel image. If want to compile kernel on MACCHIATObin board, You can use this official image temporarily to start the board.

blocked URL

### Boot from removable storage

Please see following link as reference about how to setup Marvell board

http://wiki.macchiatobin.net/tiki-index.php?page=Boot+from+removable+storage+-+Ubuntu&highlight=removable

Instructions of the page is suit for 17.10,

U-Boot 18.09:

Using Micro SD card:

Marvell>> setenv image\_name boot/Image

Marvell>> setenv fdt\_name boot/armada-8040-mcbin.dtb

Marvell>> setenv bootcmd 'mmc dev 1; ext4load mmc 1:1 \$kernel\_addr\_r \$image\_name;ext4load mmc 1:1 \$fdt\_addr\_r \$fdt\_name;setenv bootargs \$console root=/dev/mmcblk1p1 rw rootwait pci=pcie\_bus\_safe cpuidle.off=1; booti \$kernel\_addr\_r - \$fdt\_addr\_r'

Marvell>> saveenv

Marvell>> run bootmmc

Using USB Stick:

Marvell>> setenv image\_name boot/Image

Marvell>> setenv fdt\_name boot/armada-8040-mcbin.dtb

Marvell>> setenv bootusb 'usb reset; ext4load usb 0:1 \$kernel\_addr\_r \$image\_name;ext4load usb 0:1 \$fdt\_addr\_r \$fdt\_name;setenv bootargs \$console root=/dev/sda1 rw rootwait pci=pcie\_bus\_safe cpuidle.off=1;booti \$kernel\_addr\_r - \$fdt\_addr\_r'

Marvell>> saveenv

Marvell>> run bootusb

If U-Boot version is 17.10, you should repleace \$kernel\_addr\_r/\$fdt\_addr\_r by \$kernel\_addr/\$fdt\_addr

## 4. Compile kernel & application

## Compile on MACCHIATObin board

### Preparing

The /etc/apt/sources.list file that comes with the rootfs is very bare. Replace it with this:

| deb http://ports.ubuntu.com/ubuntu-ports/ xenial main universe restricted multiverse               |  |
|----------------------------------------------------------------------------------------------------|--|
| deb-src http://ports.ubuntu.com/ubuntu-ports/ xenial main universe restricted multiverse           |  |
| deb http://ports.ubuntu.com/ubuntu-ports/ xenial-updates main universe restricted multiverse       |  |
| deb-src http://ports.ubuntu.com/ubuntu-ports/ xenial-updates main universe restricted multiverse   |  |
| deb http://ports.ubuntu.com/ubuntu-ports/ xenial-backports main restricted universe multiverse     |  |
| deb-src http://ports.ubuntu.com/ubuntu-ports/ xenial-backports main restricted universe multiverse |  |
| deb http://ports.ubuntu.com/ubuntu-ports/ xenial-security main restricted universe multiverse      |  |
| deb-src http://ports.ubuntu.com/ubuntu-ports/ xenial-security main restricted universe multiverse  |  |
| deb http://ports.ubuntu.com/ubuntu-ports/ xenial-proposed main restricted universe multiverse      |  |
| deb-src http://ports.ubuntu.com/ubuntu-ports/ xenial-proposed main restricted universe multiverse  |  |
| deb http://ports.ubuntu.com/ubuntu-ports/ zesty main restricted universe multiverse                |  |

Make sure to run "apt update" after updating this file.

Install tools:

| apt-get install git                                                                                      |
|----------------------------------------------------------------------------------------------------|
| apt-get install automake                                                                                 |
| apt-get install libtool                                                                                  |
| apt-get install pkg-config                                                                               |
| apt-get install python dmidecode                                                                         |
| apt-get install libelf-dev libdw-dev libunwind-dev libaudit-dev libslang2-dev binutils-dev libiberty-dev |
| apt-get install pciutils                                                                                 |
| apt-get install Ishw                                                                                     |
| apt-get install openssh-server                                                                           |
| apt-get install ftp                                                                                      |
| apt-get install libnuma-dev                                                                              |

### **Compile kernel**

1) make a new directory

mkdir -p /home/code/kernel/4.14.22

#### 2) download kernel source from git

/home/code/kernel/4.14.22# git clone https://github.com/MarvellEmbeddedProcessors/linux-marvell .

/home/code/kernel/4.14.22# git checkout linux-4.14.22-armada-18.09

#### 3) Download musdk source

| /home/code# mkdir musdk |                                                                             |  |
|-------------------------|-----------------------------------------------------------------------------|--|
| /home/code/musdk#git    | <pre>clone https://github.com/MarvellEmbeddedProcessors/musdk-marvell</pre> |  |
| /home/code/musdk#git    | checkout musdk-armada-18.09                                                 |  |

4) Patches for the kernel source

/home/code/musdk# cd /home/code/kernel/4.14.22/

/home/code/kernel/4.14.22# git am ~/musdk/patches/linux-4.14/\*.patch

/home/code/kernel/4.14.22# git am /home/code/patch/kernel/0001-arm64-dts-marvell-mcbin-enable-both-cp110-crypto-eng.patch

0001-arm64-dts-marvell-mcbin-enable-both-cp110-crypto-eng.patch be putted in "Cross compile.zip".

5) Compile kernel

export ARCH=arm64 make mrproper make mvebu\_v8\_lsp\_defconfig make -j\$((\$(nproc)+1)) /home/code/kernel/4.14.22# cp ./arch/arm64/boot/Image /boot/

/home/code/kernel/4.14.22# cp ./arch/arm64/boot/dts/marvell/armada-8040-mcbin.dtb /boot/

#### compile MUSDK

mkdir /home/code/musdk -p

cd /home/code/musdk

/home/code/musdk# export KDIR=/home/code/kernel/4.14.22/

/home/code/musdk# sed -i -e 's/O\_CREAT/O\_CREAT, S\_IRUSR | S\_IWUSR/' src/lib/file\_utils.c

/home/code/musdk# sed -i -e 's/marvell,mv-pp-uio/generic-uio/' modules/pp2/mv\_pp\_uio.c

#### blocked URL

build kernel modules:

| cd modules/cma/   |  |
|-------------------|--|
| make              |  |
| cd modules/dmax2/ |  |
| make              |  |
| cd modules/neta/  |  |
| make              |  |
| cd modules/pp2/   |  |
| make              |  |
| cd .modules/sam/  |  |
| make              |  |

Build musdk software:

/home/code/musdk# mkdir /home/code/musdk-bin/ -p

/home/code/musdk# ./bootstrap

/home/code/musdk# ./configure --enable-sam

/home/code/musdk# make -j5 install DESTDIR=/home/code/musdk-bin/

If you meet following error:

blocked URL

blocked URL

compile dpdk

git clone https://github.com/DPDK/dpdk.git cd dpdk git checkout v18.11 export LIBMUSDK\_PATH=/home/code/musdk-bin/home/code/musdk/usr/local/ export RTE\_KERNELDIR=/home/code/kernel/4.14.22/ export RTE\_TARGET=arm64-armv8a-linuxapp-gcc export RTE\_SDK=\$PWD make config T=arm64-armv8a-linuxapp-gcc sed -i "s/MVPP2\_PMD=n/MVPP2\_PMD=y/" build/.config sed -i "s/MVSAM\_CRYPTO=n/MVSAM\_CRYPTO=y/" build/.config make -j5

## 5. Other

Script is provided to facilitate build of the kernel image, the developer needs to run with root privileges: https://gerrit.akraino.org/r/gitweb?p=iec.git;a=blob;f=misc/type1/macbin/setup-macbin-kernel.sh;hb=HEAD Marvell provides guidance on the build toolchain, file system and bootloader, which can be found at the link below: http://wiki.macchiatobin.net/tiki-index.php?page=Wiki+Home